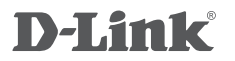

WIRELESS AC1200 DUAL BAND ACCESS POINT DAP-1665

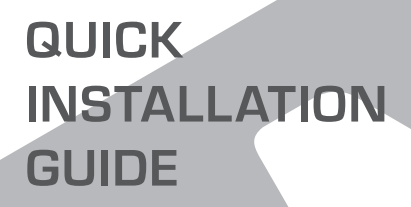

INSTALAČNÍ PŘÍRUČKA

# **OBSAH BALENÍ**

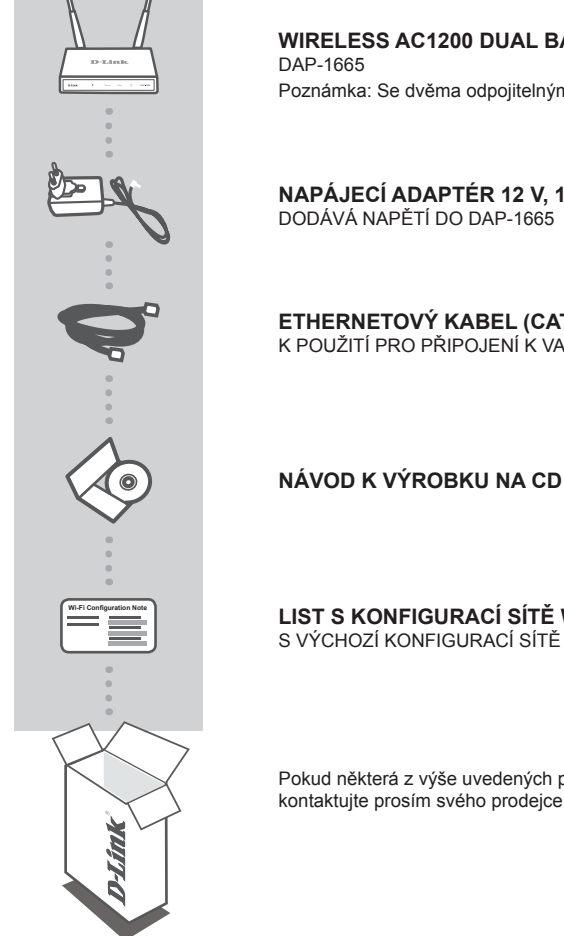

WIRELESS AC1200 DUAL BAND ACCESS POINT Poznámka: Se dvěma odpojitelnými anténami

NAPÁJECÍ ADAPTÉR 12 V, 1 A (VČETNĚ 2 ADAPTÉRŮ) DODÁVÁ NAPĚTÍ DO DAP-1665

ETHERNETOVÝ KABEL (CAT5 UTP) K POUŽITÍ PRO PŘIPOJENÍ K VAŠEMU POČÍTAČI

LIST S KONFIGURACÍ SÍTĚ WI-FI S VÝCHOZÍ KONFIGURACÍ SÍTĚ WI-FLAP

Pokud některá z výše uvedených položek v balení chybí, kontaktujte prosím svého prodejce.

## INSTALACE PRODUKTU

## INSTALACE PRODUKTU

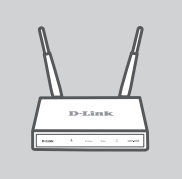

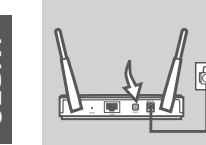

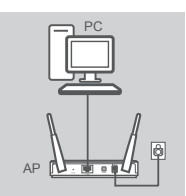

## UMÍSTĚNÍ PŘÍSTUPOVÉHO BODU

Chcete-li dosáhnout lepšího pokrytí bezdrátovým signálem, umístěte přístupový bod do otevřeného prostoru v zamýšlené pracovní oblasti. Pokud jej používáte jako opakovač, měli byste zajistit, aby byl přístupový bod v dosahu bezdrátové sítě, kterou chcete opakovat.

### ZAPNUTÍ

Zapojte dodaný síťový adaptér do DAP-1665 (zezadu) a do elektrické zásuvky. Stiskněte spínač zezadu na přístupovém bodě, abyste jej zapnuli. Počkejte přibližně 30 sekund, než zařízení dokončí spouštěcí procesy.

#### ZAPOJENÍ DAP-1665

Jeden konec dodaného ethernetového kabelu zapojte do portu LAN v zadní části DAP-1665 a druhý konec zapojte do ethernetového portu na vašem počítači. Případně se k DAP-1665 můžete připojit pomocí Wi-Fi. Přejděte do nastavení Wi-Fi svého počítače. Vyberte název sítě (SSID), která je uvedena na přibaleném lístku s konfigurací sítě Wi-Fi (např.: **dlink-A8FA**), pak zadejte heslo k síti Wi-Fi, které je rovněž vytištěno na lístku s konfigurací sítě Wi-Fi (např.: **akbdj19368**).

## KONFIGURACE PRODUKTU (WEBOVÝ NÁSTROJ)

K nakonfigurování otevřete webový prohlížeč (např. Internet Explorer) na počítači a zadejte http:// dlinkap.local do adresního řádku. To vás nasměruje na webový konfigurační nástroj. Výchozí uživatelské jméno je Admin a pole pro heslo musí být ponecháno prázdné. Pro pokračování klikněte na Přihlásit. Po přihlášení klikněte na Spustit průvodce nastavením bezdrátové sít, abyste zahájili proces nastavení. Další informace o konfiguraci přístupového bodu najdete v dodané uživatelské příručce.

URL PRO PŘIHLÁŠENÍ: http://dlinkap nebo http://dlinkap.local.

UŽIVATELSKÉ JMÉNO: Admin HESLO: (výchozí prázdné)

Máte-li více než jeden přístupový bod, zadejte http://dlinkapxxxx nebo http://dlinkapxxxx.local. (kde xxxx představuje poslední čtyři čísla MAC adresy přístupového bodu, která je na štítku ve spodní části zařízení).

24

# ŘEŠENÍ PROBLÉMŮ

## PROBLÉMY S INSTALACÍ A KONFIGURACÍ

#### 1. PROČ NEMOHU ZÍSKAT PŘÍSTUP K WEBOVÉMU KONFIGURAČNÍMU NÁSTROJI?

- Zkontrolujte fyzické propojení mezi vaším počítačem a přístupovým bodem. Kontrolka LAN na přístupovém bodě musí svítit, což indikuje, že připojení je k dispozici. Měli byste také zajistit, aby byl ethernetový port vašeho počítače povolen a správně fungoval.
- Používáte-li pro připojení k přístupovému bodu Wi-Fi, zajistěte, abyste byli připojeni ke správné bezdrátové síti a abyste neměli potíže s připojením. Pokud stále nemůžete získat přístup ke konfiguračnímu nástroji, pokuste se k přístupovému bodu připojit pomocí dodaného ethernetového kabelu.

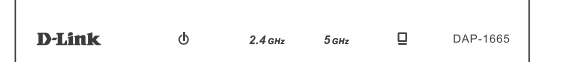

### 2. JAK OBNOVÍM VÝCHOZÍ TOVÁRNÍ NASTAVENÍ AP DAP-1665?

- Zajistěte, aby byl přístupový bod zapnutý.
- Stiskněte a asi 5 sekund podržte resetovací tlačítko na zadní straně zařízení.
  Poznámka: Obnovením továrního nastavení AP se vymaže aktuální nastavení konfigurace.
  Chcete-li nastavení přístupového bodu znovu nakonfigurovat, budete muset zopakovat proces nastavení popsaný v průvodci instalací výše.

#### 3. JAK PŘIDÁM DALŠÍHO BEZDRÁTOVÉHO KLIENTA NEBO PC, KDYŽ SI NEPAMATUJI NÁZEV BEZDRÁTOVÉ SÍTĚ (SSID) NEBO BEZDRÁTOVÝ ŠIFROVACÍ KLÍČ?

- Pokud jste tovární nastavení Wi-Fi nezměnili, můžete pro připojení k přístupovému bodu použít informace uvedené na kartičce s konfigurací sítě Wi-Fi.
- Pokud jste tovární nastavení Wi-Fi změnili, měli byste získat přístup k webovému konfiguračnímu nástroji, jak je popsáno na předchozí straně, a znovu projít průvodce nastavením, abyste obnovili bezdrátové nastavení.
- Nezapomeňte si tato nastavení zapsat, abyste je mohli zadat na každém bezdrátově připojeném zařízení.

## TECHNICKÁ PODPORA

Web: http://www.dlink.com

E-mail: support@dlink.cz

Telefon ČR: +420 211 151 640 nebo SK: +421 (0)692 147 110

Telefonická podpora je v provozu: PO - PÁ od 09:00 do 17:00

Volání je zpoplatněno dle příslušných tarifů Vašeho operátora.

## WIRELESS NETWORK REMINDER

Wireless Network Name (SSID)

Wireless Network Password

## **TECHNICAL SUPPORT**

UK **IRFI AND** GERMANY FRANCE SPAIN ITAI Y **NETHERLANDS** BELGIUM LUXEMBURG POI AND C7FCH HUNGARY NORWAY DENMARK FINLAND SWEDEN GREECE PORTUGAL

www.dlink.com www.dlink.com www.dlink.com www.dlink.com www.dlink.com www.dlink.com www.dlink.com www.dlink.com www.dlink.com www.dlink.com www.dlink.com www.dlink.com www.dlink.com www.dlink.com www.dlink.com www.dlink.com www.dlink.com www.dlink.com